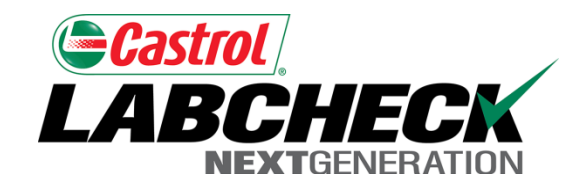

## Labcheck Next Generation Quick Start Guide

System Log-in

## Log-in Screen

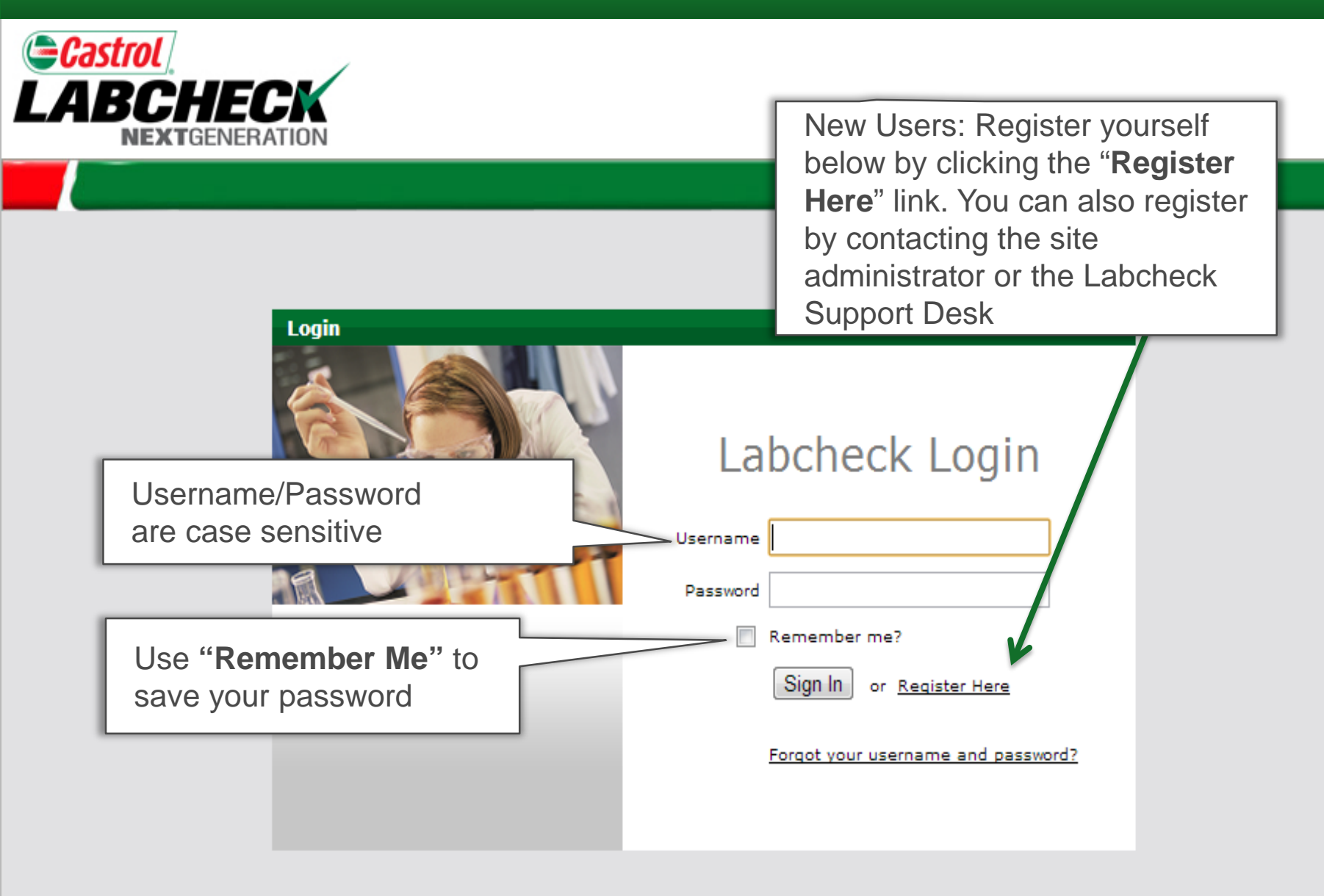

## Log-in Screen

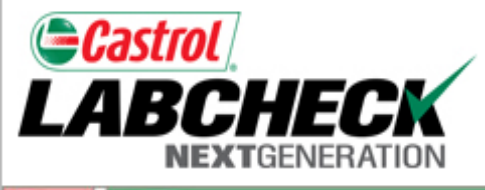

Login

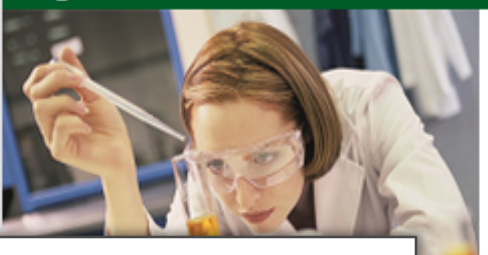

Click "Forgot Username/Password" to have a new password sent to your e-mail

|          | 5                                  |
|----------|------------------------------------|
| Username |                                    |
| Password |                                    |
|          | Remember me?                       |
|          | Sign In or <u>Register Here</u>    |
|          | Forgot your username and password? |
|          |                                    |

Labcheck Login

## Change Password

|                    | CHEC<br>CHEC                                   |                                        |               |                             |                   |                               |                                          | My Accou                            | unt                         | Log Out 👔               |  |  |
|--------------------|------------------------------------------------|----------------------------------------|---------------|-----------------------------|-------------------|-------------------------------|------------------------------------------|-------------------------------------|-----------------------------|-------------------------|--|--|
|                    | Home                                           | Samples                                | Equipment     | t Labels                    | Report            | s P                           | references                               |                                     | vin                         |                         |  |  |
| My Cont My Account |                                                |                                        |               |                             |                   |                               |                                          |                                     |                             |                         |  |  |
| Castr<br>new I     | First Name                                     | * BP                                   | 0             | User Details<br>Last Name*  | "<br>U<br>Train a | My Aco<br>pdate y<br>nd cha   | count"<br>your cor<br>inge you           | allows<br>ntact ir<br>ur pass       | s you t<br>nforma<br>sword. | o<br>ation              |  |  |
| Quick Se           | Job Titl                                       | e Labcheck Sup                         | port          | Company                     |                   |                               |                                          |                                     |                             |                         |  |  |
|                    | Email                                          | * John_Doe@an                          | alystsinc.com | Confirm Email*              |                   |                               |                                          |                                     |                             |                         |  |  |
| You<br>appe<br>dow | r contact inf<br>ears on all r<br>nload, as w  | ormation<br>eports you<br>ell as repor | rts           | Phone<br>Address 2<br>City* | Anywhere          |                               |                                          | ]                                   | 5<br>Days                   | 7.5 10                  |  |  |
| that               | you e-mail                                     | from the sy                            | rstem         | Postal Code*                | 12345             |                               |                                          | mp<br>b 1                           | ole Transit<br>Turnaroun    | d                       |  |  |
|                    | Units overdue for sar<br>Units due for samplir | mpling (0)<br>ng (0)                   | Save A        | ange Password               |                   | "Cha<br>your<br>a pas<br>easy | ange Pa<br>password<br>ssword<br>to reme | asswo<br>ord. W<br>that is<br>ember | ord" up<br>e sugg<br>simpl  | odates<br>gest<br>e and |  |  |